## Zugriff mit Internet Explorer 9 auf DVR

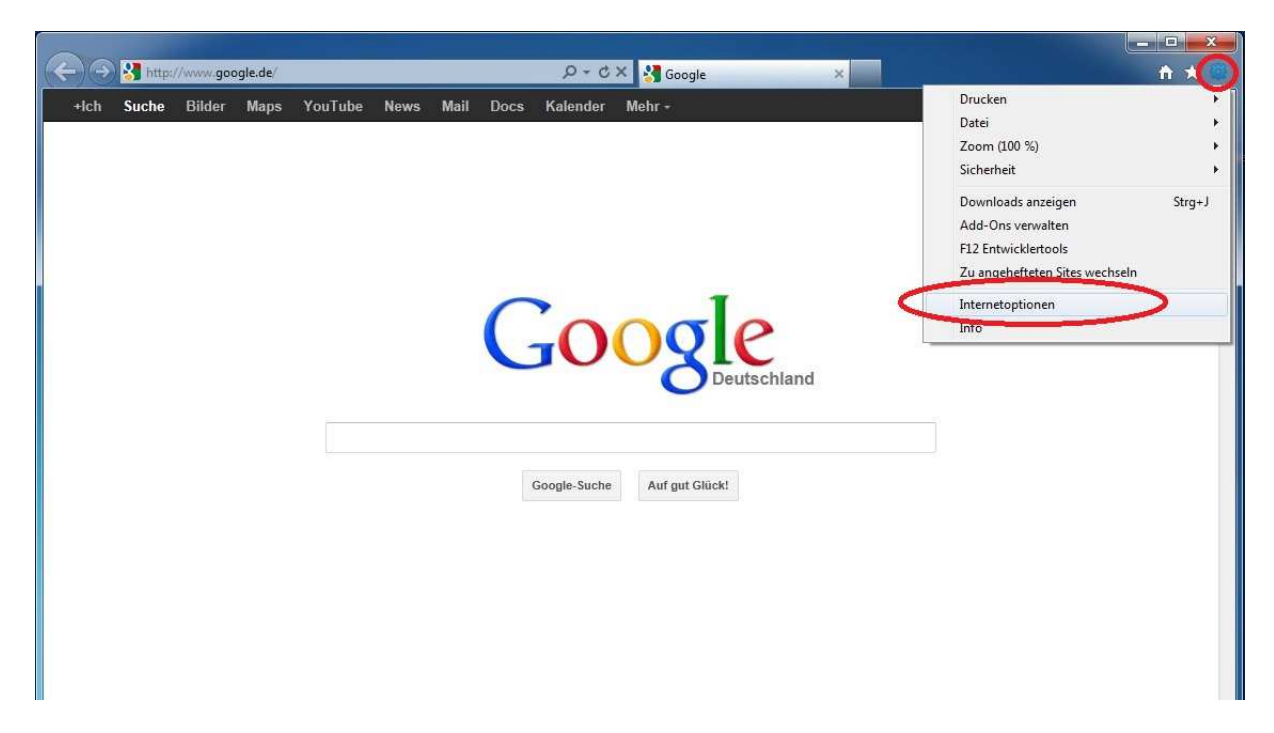

Browser öffnen und auf INTERNETOPTIONEN klicken.

| verbindunge                                                     | n Pr                                                                                                    | ogramme                                                                                             | Erweitert                                                                         |
|-----------------------------------------------------------------|----------------------------------------------------------------------------------------------------|----------------------------------------------------------------------------------------------------|-----------------------------------------------------------------------------------|
| Allgemein                                                       | Sicherheit                                                                                                    | Datenschutz                                                                                         | Inhalte                                                                           |
| nlen Sie eine Zo                                                | ne aus, um deren S                                                                                                    | Sicherheitseine eilun<br>Itranet Vertrau                                                            | gen fest-vlegen.<br>Venswürdige                                                   |
| -                                                               | m                                                                                                    |                                                                                                    | Sites                                                                             |
| cherheitsstufe<br>Für diese Zon<br>Mittel                       | dieser Zone<br>e zugelassene Stuf<br>I <b>hoch</b>                                                                                          | en: Mittel oder Hoch                                                                                | 1:                                                                                |
| - Ang<br>- Eing<br>- Unsid<br>- Unsi<br>herun<br>)Geschützten N | emessen für die me<br>abeaufforderung v<br>nerer Inhalte<br>ignierte ActiveX-Ste<br>itergeladen<br>10dus aktivieren (er                     | isten Websites<br>or dem Herunterlad<br>euerelemente werde<br>rfordert Internet Ex                  | en eventuell<br>en nicht<br>plorer-Neustart)                                      |
| Geschützten N                                                   | emessen für die me<br>abeaufforderung v<br>herer Inhalte<br>ignierte ActiveX-Ste<br>itergeladen<br>Nodus aktivieren (ei<br>Ste              | isten Websites<br>or dem Herunterlad<br>euerelemente werde<br>rfordert Internet Ex<br>ufe anpassen) | en eventuell<br>en nicht<br>plorer-Neustart)<br>Standardstufe                     |
| Geschützten N                                                   | emessen für die me<br>Jabeaufforderung v<br>herer Inhalte<br>ginierte ActiveX-Ste<br>Itergeladen<br>Modus aktivieren (en<br>Ste<br>Allie Zo | isten Websites<br>or dem Herunterlad<br>euerelemente werde<br>rfordert Internet Ex<br>ufe anpassen  | en eventuell<br>en nicht<br>plorer-Neustart)<br>Standardstufe<br>tufe zurücksetze |

In den Reiter SICHERHEIT wechseln und VERTRAUENSWÜRDIGE SITES auswählen.

Hier muss nun die Adresse (IP oder DYNDNS) des Rekorders eingetragen werden. Durch klick auf HINZUFÜGEN bestätigen.

| rtrauenswürdige Sites                                                  | Augurere                                                                 | X                                                                       |
|------------------------------------------------------------------------|--------------------------------------------------------------------------|-------------------------------------------------------------------------|
| Sie können Websites<br>entfernen. Für alle W<br>Sicherheitseinstellung | zu dieser Zone hinzufü<br>ebsites in dieser Zone<br>en der Zone verwende | gen und aus ihr<br>werden die<br>t.                                     |
| Diese Website zur Zone hinzuf                                          | ügen:                                                                    |                                                                         |
| nttp://IP-des-DVR_oder_Dy                                              | NDNS                                                                     | Hinzutugen                                                              |
| Websites:                                                              |                                                                          |                                                                         |
|                                                                        |                                                                          | Entfernen                                                               |
|                                                                        |                                                                          |                                                                         |
|                                                                        |                                                                          |                                                                         |
|                                                                        |                                                                          |                                                                         |
| 🛛 Ei'ir Sitas diasar 7ana ist air                                      | a Saruarübararüfuna i                                                    | (https:/) orfordarlich                                                  |
| Y Fur Sites dieser Zone ist ei                                         | ie serveruberprutung i                                                   | (https:) enorgenich                                                     |
|                                                                        |                                                                          |                                                                         |
|                                                                        |                                                                          | Schließen                                                               |
|                                                                        |                                                                          | Schließen                                                               |
|                                                                        |                                                                          | Schließen                                                               |
|                                                                        |                                                                          | Schließen                                                               |
|                                                                        | ren (erfordert Internet                                                  | Schließen                                                               |
|                                                                        | ren (erfordert Internet<br>Stufe anpassen                                | Schließen<br>Explorer-Neustart)<br>Standardstufe                        |
| Geschützten Modus aktivie                                              | ren (erfordert Internet<br>Stufe anpassen<br>Alle Zonen auf Standar      | Schließen<br>Explorer-Neustart)<br>Standardstufe                        |
| Geschützten Modus aktivie                                              | ren (erfordert Internet<br>Stufe anpassen<br>Alle Zonen auf Standar      | Schließen<br>Explorer-Neustart)<br>Standardstufe<br>dstufe zurücksetzen |
| Geschützten Modus aktivie                                              | ren (erfordert Internet<br>Stufe anpassen<br>Alle Zonen auf Standar      | Schließen<br>Explorer-Neustart)<br>Standardstufe<br>dstufe zurücksetzen |
| Geschützten Modus aktivie                                              | ren (erfordert Internet<br>Stufe anpassen<br>Alle Zonen auf Standar      | Schließen<br>Explorer-Neustart)<br>Standardstufe<br>dstufe zurücksetzen |
| Geschützten Modus aktivie                                              | ren (erfordert Internet<br>Stufe anpassen<br>Alle Zonen auf Standar      | Schließen<br>Explorer-Neustart)<br>Standardstufe                        |

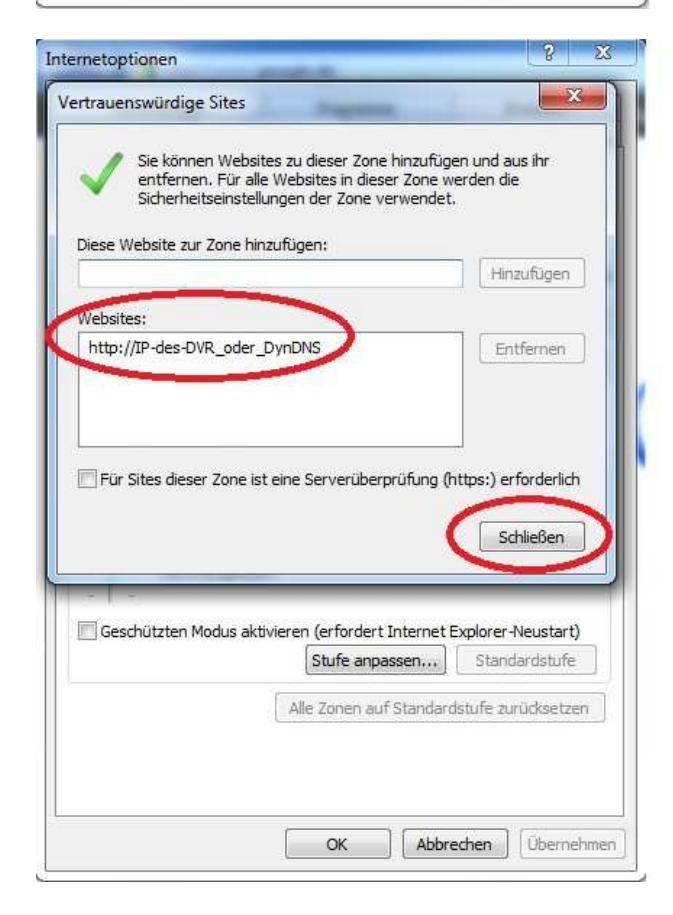

Die Adresse ist nun zu der Zone VERTRAUENSWÜRDIGE SITES hinzugefügt. Mit SCHLIEßEN bestätigen.

| Verbindungen                                                                                        |                                                                                                    | Programme                                                                   |                                                            | Erweitert                                                               |
|----------------------------------------------------------------------------------------------------|----------------------------------------------------------------------------------------------------|-----------------------------------------------------------------------------|------------------------------------------------------------|-------------------------------------------------------------------------|
| Allgemein                                                                                           | Sicherheit                                                                                                    | Dat                                                                         | enschutz                                                   | Inhalt                                                                  |
| Internet                                                                                            | Lokales<br>III<br>enswürdige S                                                                                    | Intranet<br>ites                                                            | Vertrauer<br>Sit                                           | iswürdige E                                                             |
| herheitsstufe di                                                                                    |                                                                                                    |                                                                             | 112-02-23                                                  |                                                                         |
| Für diese Zone<br>Mittel<br>- Einga<br>unsiche<br>- Unsig<br>herunt                                 | eser Zone<br>zugelassene St<br>beaufforderung<br>erer Inhalte<br>nierte ActiveX-{<br>ergeladen                    | ufen: Alle<br>3 vor dem He<br>Steuereleme                                   | runterladen<br>nte werden                                  | eventuell<br>nicht                                                      |
| Für diese Zone<br>Mittel<br>- Einga<br>- Unsig<br>- Unsig<br>herunt<br>Geschützten Mo               | eser zone<br>zugelassene St<br>beaufforderung<br>erer Inhalte<br>nierte ActiveX-f<br>ergeladen                    | ufen: Alle<br>9 vor dem He<br>Steuerelemen<br>(erfordert Ir<br>Stufe anpass | erunterladen<br>nte werden<br>nternet Explo<br>sen         | eventuell<br>nicht<br>Jhar-Neustart)<br>ital dardstufe                  |
| Für diese Zone<br>Mittel<br>- Einga<br>- unsich<br>- Unsig<br>- Unsig<br>herunt<br>- Geschützten Mo | eser zone<br>zugelassene St<br>beaufforderung<br>erer Inhalte<br>nierte ActiveX-f<br>ergeladen<br>bodusektivieren | ufen: Alle<br>9 vor dem He<br>Steuerelemen<br>(erfordert Ir<br>Stufe anpas: | erunterladen<br>inte werden i<br>internet Explo<br>isen) S | eventuell<br>nicht<br>Ster-Neustart)<br>taj dardstufe<br>fe zurücksetze |

Nun muss noch die SICHERHEITSSTUFE ANGEPASST werden. Auf den Button klicken.

| Einstellungen                                                                                                    |                                                                                                    |                                   |
|----------------------------------------------------------------------------------------------------|----------------------------------------------------------------------------------------------------|-----------------------------------|
| 🔘 Best                                                                                                    | ätigen                                                                                                    | ~                                 |
| Deal                                                                                                    | ktivieren                                                                                                    |                                   |
| .NET Framev                                                                                                    | work Setup aktivieren                                                                                        |                                   |
| Aktiviere                                                                                                    | en                                                                                                    |                                   |
| 🔘 Deaktivie                                                                                                    | eren                                                                                                    |                                   |
| ActiveX-Ster                                                                                                    | erelemente und Pluains                                                                                       |                                   |
| ActiveX-                                                                                                    | Filterung zulassen                                                                                           |                                   |
| Aktiv                                                                                                    | vieren                                                                                                    |                                   |
| 📄 📄 Deal                                                                                                    | ktivieren                                                                                                    |                                   |
| ActiveX-                                                                                                    | Steuerelemente ausführen, die                                                                                | e für Skripting sicher si         |
| Aktiv                                                                                                    | vieren                                                                                                    |                                   |
| Best                                                                                                    | atigen                                                                                                    |                                   |
| Ueał                                                                                                    | (tivieren<br>Chausalamanta isitisisianan ur                                                                  | al an affilian an alta attala     |
| ACUVEX-                                                                                                    | Steuerelemente initialisieren ur                                                                             | na austunren, die nich            |
| C Aktis                                                                                                    | ieren                                                                                                    | A PARTY AND A PARTY               |
| Aktiv                                                                                                    | vieren<br>Stigen                                                                                             | -                                 |
| Aktiv                                                                                                    | vieren<br>ätigen<br>III                                                                                      | +                                 |
| Aktive     Aktive     Aktive | /ieren<br>Stinen<br>III<br>Internet Explorer-Neustart wii                                                    | rksam                             |
| Aktive     Aktive     Aktive | /ieren<br><sup>Etioen</sup><br>III<br>Internet Explorer-Neustart wi                                          | rksam                             |
| Aktive Reart     Wird nach einem 3enutzerdefinierte                                                                                                    | /ieren<br>Titoen<br>Internet Explorer-Neustart wi<br>Einstellungen zurücksetzen                              | rksam                             |
| Aktiv     Beert     Wird nach einem Benutzerdefinierte Zurücksetzen auf:                                                                                                    | vieren<br>ätinen<br>III<br>Internet Explorer-Neustart wir<br>Einstellungen zurücksetzen<br>Mittel (Standard) | rksam                             |
| Aktiv     Rect     Wird nach einem Benutzerdefinierte Zurücksetzen auf:                                                                                                    | vieren<br>ätinen<br>III<br>Internet Explorer-Neustart wir<br>Einstellungen zurücksetzen<br>Mittel (Standard) | rksam                             |
| *Wird nach einem<br>Benutzerdefinierte<br>Zurücksetzen auf:                                                                                                    | vieren<br>ätinen<br>III<br>Internet Explorer-Neustart wir<br>Einstellungen zurücksetzen<br>Mittel (Standard) | rksam                             |
| *Wird nach einem<br>Benutzerdefinierte<br>Zurücksetzen auf:                                                                                                    | /ieren<br>illi<br>Internet Explorer-Neustart wir<br>Einstellungen zurücksetzen<br>Mittel (Standard)          | rksam  Curücksetzen  OK Abbrecher |
| *Wird nach einem<br>Benutzerdefinierte<br>Zurücksetzen auf:                                                                                                    | /ieren<br>Bitioen<br>Internet Explorer-Neustart wir<br>Einstellungen zurücksetzen<br>Mittel (Standard)       | rksam  Curücksetzen  OK Abbrecher |

In diesen Einstellungen müssen nun ALLE ! ActiveX-Steuerelemente und Plugins aktiviert werden. Punkt setzen vor AKTIVIEREN. Dann alle Fenster mit OK bestätigen und Browserfenster neu öffnen. Grundsätzliches:

Einige Rekorder nutzen zur Bildübertragung ActiveX-Steuerelemente.

Der Internet Explorer blockiert standardmäßig aus Sicherheitsgründen aber alle Anfragen von ActiveX-Steuerelementen. Selbst wenn im Abfragefenster auf Zulassen geklickt wird. Durch die oben beschriebene Anleitung wird nur die Adresse für den DVR "freigegeben" und der Internet Explorer erhält die Erlaubnis zur Installation von ActiveX-Steuerelemente NUR für die eingetragene Adresse.

Zusätzlich können weitere Einstellungen des PCs den Zugriff verhindern. Firewalls und Antivierenprogramme z.B. KÖNNEN eine Verbindung blockieren.